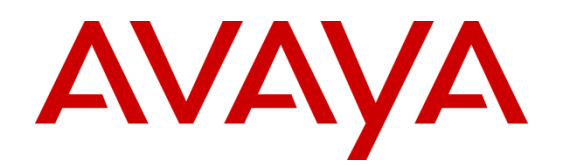

# Administering Avaya Aura® Conferencing and Radvision Scopia Interoperability

Issue 1 March 2013

#### © 2013 Avaya Inc.

All Rights Reserved.

#### Notices

While reasonable efforts have been made to ensure that the information in this document is complete and accurate at the time of printing, Avaya assumes no liability for any errors. Avaya reserves the right to make changes and corrections to the information in this document without the obligation to notify any person or organization of such changes.

#### **Documentation disclaimer**

"Documentation" means information published by Avaya in varying mediums which may include product information, operating instructions and performance specifications that Avaya generally makes available to users of its products. Documentation does not include marketing materials. Avaya shall not be responsible for any modifications, additions, or deletions to the original published version of documentation unless such modifications, additions, or deletions were performed by Avaya. End User agrees to indemnify and hold harmless Avaya, Avaya's agents, servants and employees against all claims, lawsuits, demands and judgments arising out of, or in connection with, subsequent modifications, additions or deletions to this documentation, to the extent made by End User.

#### Link disclaimer

Avaya is not responsible for the contents or reliability of any linked Web sites referenced within this site or documentation provided by Avaya. Avaya is not responsible for the accuracy of any information, statement or content provided on these sites and does not necessarily endorse the products, services, or information described or offered within them. Avaya does not guarantee that these links will work all the time and has no control over the availability of the linked pages.

#### Warranty

Avaya provides a limited warranty on its Hardware and Software ("Product(s)"). Refer to your sales agreement to establish the terms of the limited warranty. In addition, Avaya's standard warranty language, as well as information regarding support for this Product while under warranty is available to Avaya customers and other parties through the Avaya Support Web site: <a href="http://support.avaya.com">http://support.avaya.com</a>. Please note that if you acquired the Product(s) from an authorized Avaya reseller outside of the United States and Canada, the warranty is provided to you by said Avaya reseller and not by Avaya.

#### Copyright

Except where expressly stated otherwise, no use should be made of materials on this site, the Documentation, Software, or Hardware provided by Avaya. All content on this site, the documentation and the Product provided by Avaya including the selection, arrangement and design of the content is owned either by Avaya or its licensors and is protected by copyright and other intellectual property laws including the sui generis rights relating to the protection of databases. You may not modify, copy, reproduce, republish, upload, post, transmit or distribute in any way any content, in whole or in part, including any code and software unless expressly authorized by Avaya. Unauthorized reproduction, transmission, dissemination, storage, and or use without the express written consent of Avaya can be a criminal, as well as a civil offense under the applicable law.

#### **Open Source Attribution**

The Product utilizes open source and third-party software. For copyright notifications and license text of third-party open source components, please see the file named Avaya/Gateway/LegalNotices.txt in the directory in which you have installed the software.

#### Trademarks

Avaya and Avaya Aura are registered trademarks or trademarks of Avaya Inc. All non-Avaya trademarks are the property of their respective owners.

#### **Downloading Documentation**

For the most current versions of Documentation, see the Avaya Support website: http:// support.avaya.com.

#### **Contact Avaya Support**

Avaya provides a telephone number for you to use to report problems or to ask questions about your Product. The support telephone number is 1-800-242-2121 in the United States. For additional support telephone numbers, see the Avaya Web site: <u>http://support.avaya.com</u>.

| Chapter 1: Introduction                                                | 7  |
|------------------------------------------------------------------------|----|
| Purpose                                                                | 7  |
| Intended audience                                                      | 7  |
| Related resources                                                      | 7  |
| Documentation                                                          | 7  |
| Training                                                               | 7  |
| Support                                                                | 8  |
| Warranty                                                               | 8  |
| Chapter 2: Overview                                                    | 10 |
| Components                                                             | 10 |
| Prerequisites                                                          | 10 |
| Interoperability administration                                        | 11 |
| Avaya Aura® administration                                             | 11 |
| Scopia Management administration                                       | 12 |
| Subscriber provisioning on Scopia Management                           | 12 |
| Feature integration                                                    | 13 |
| Video resolution                                                       | 14 |
| Conference controls                                                    | 15 |
| Chapter 3: Administering Session Manager                               | 17 |
| Logging in to System Manager                                           | 17 |
| Adding a SIP entity for Scopia Management                              | 17 |
| Adding a SIP entity link for Scopia Management                         | 17 |
| Chapter 4: Administering the subscriber data                           | 20 |
| Scopia Default Meeting Type                                            | 20 |
| Scopia Virtual Room                                                    | 20 |
| Chapter 5: Administering Scopia Management                             | 23 |
| Before you begin                                                       | 23 |
| Logging in to Scopia Management                                        | 23 |
| Administering the Avaya Aura® Conferencing integration settings        | 24 |
| Administering Meeting Types                                            | 25 |
| Administering the Session Manager SIP entity link on Scopia Management | 26 |
| Administering the subscriber Virtual Room                              | 27 |
| Administering the Virtual Room prefix translation                      | 29 |

### Contents

| Administering the Avaya Aura® Conferencing and the Radvision Scopia media trunk label | .30 |
|---------------------------------------------------------------------------------------|-----|
| Administering the Avaya Aura® Conferencing and the Radvision Scopia roster label      | .32 |
| Administering the conference default domain                                           | .34 |
| Administering DNS on Scopia Elite MCU                                                 | .35 |
| Enabling the P-Asserted-Identity SIP header                                           | .36 |
| Chapter 6: Administering the Radvision Scopia SIP server                              | 40  |
| Updating the Radvision Scopia SIP server                                              | .40 |
| Chapter 7: Data sharing                                                               | 43  |
| Physically connecting a computer running Collaboration Agent to a Scopia endpoint     | .43 |
| Sharing data on a computer running Collaboration Agent and Scopia Desktop             | .44 |
| Chapter 8: Use cases                                                                  | .46 |
| Scopia endpoint user joins a conference as a participant                              | .46 |
| Scopia endpoint user joins a conference as a moderator                                | .47 |
| Avaya Aura® Conferencing user hosts a conference from a Scopia endpoint               | .47 |
| Chapter 9: Interoperability advantages and limitations                                | 50  |
| Advantages                                                                            | .50 |
| Limitations                                                                           | .50 |

# Chapter 1: Introduction

### Purpose

This document describes the administration tasks required to configure interoperability between Avaya Aura® Conferencing and Radvision Scopia.

### **Intended** audience

This document is intended for technicians who install and configure Avaya Aura® Conferencing and Radvision Scopia products and configure interoperability between these products.

### **Related resources**

### **Documentation**

The following documents for Avaya Aura® Conferencing are available:

- Avaya Aura® Conferencing 7.0 Overview and Specification
- Avaya Aura® Conferencing 7.0 Planning and Design
- Avaya Aura® Conferencing 7.0 Security
- Avaya Aura® Conferencing 7.0 Accounting Records Reference
- Avaya Aura® Conferencing 7.0 Alarms and Logs Reference
- Avaya Aura® Conferencing 7.0 Operational Measurements Reference
- Avaya Aura® Conferencing Collaboration Agent Quick Reference
- Deploying Avaya Aura® Conferencing 7.0
- Administering Avaya Aura® Conferencing 7.0
- Maintaining and Troubleshooting Avaya Aura® Conferencing 7.0
- Using Avaya Aura® Conferencing Collaboration Agent

You can gain access to these documents and documents about other Avaya products mentioned in this guide from the Avaya website at <u>http://www.avaya.com/support</u>.

### Training

The following courses are available at <u>http://www.avaya-learning.com</u>. In the Search field, type the course code, and click Go to search for the course.

| Course code | Course title                                                                  |
|-------------|-------------------------------------------------------------------------------|
| 5U00120V    | Avaya Aura® Conferencing 7.0 Implementation, Maintenance, and Troubleshooting |

| Course code | Course title                                                           |
|-------------|------------------------------------------------------------------------|
| 3202        | Avaya Aura® Conferencing Release 7.x Implementation and<br>Maintenance |

### Support

Visit the Avaya Support website at <u>http://support.avaya.com</u> for the most up-to-date documentation, product notices, and knowledge articles. You can search for release notes, downloads, user guides, and resolutions to issues. Use the Web service request system to create a service request. Chat with live agents to get answers to questions. If an issue requires additional expertise, agents can quickly connect you to a support team.

### Warranty

Detailed terms and conditions are contained in the sales agreement or other applicable documentation and establish the terms of the limited warranty. In addition, the Avaya standard warranty description and details for support under warranty are available at Avaya Support under More Resources for Maintenance and Warranty Information, see <a href="https://support.avaya.com/">https://support.avaya.com/</a>.

## Chapter 2: Overview

This chapter provides an overview about the interoperability between Avaya Aura® Conferencing and Radvision Scopia and describes the key features of the interoperability configuration.

### Components

The following table lists the components of Avaya Aura® Conferencing and Radvision Scopia:

| Component<br>Type | Avaya Aura® Conferencing                                                                                                    | Radvision Scopia                                                                                                    |
|-------------------|----------------------------------------------------------------------------------------------------|----------------------------------------------------------------------------------------------------|
| Infrastructure    | Avaya Aura® Communication<br>Manager<br>Avaya Aura® Session<br>Manager<br>Avaya Aura® System Manager                         | Radvision Scopia Management<br>Radvision Scopia Elite MCU<br>Radvision Scopia Desktop Server<br>Radvision Scopia PathFinder                                                      |
| Endpoint          | Avaya 1000 series video<br>endpoints<br>Avaya Desktop Video Device<br>Avaya Flare® Communicator<br>Avaya one-X® Communicator | Radvision Scopia XT1000<br>Radvision Scopia XT1200<br>Radvision Scopia VC240<br>Radvision Scopia Telepresence<br>Platform<br>Radvision Scopia Desktop<br>Radvision Scopia Mobile |

#### Note:

Scopia PathFinder is an optional component.

### Prerequisites

Before administering the interoperability between Avaya Aura® Conferencing and Radvision Scopia, ensure that you install the following components:

- Communication Manager Release 6.2 SP4 or later
- System Manager Release 6.2
- Session Manager Release 6.2
- Avaya Aura® Conferencing Release 7.0 SP3 or later
- Scopia Management Release 8.0
- Scopia Elite 5000 MCU Release 7.7
- Scopia Elite 6000 MCU Release 8.0
- Scopia Desktop Server Release 8.0
- (Optional) Scopia PathFinder Release 8.0
- Avaya endpoints and endpoint interfaces
- Scopia endpoints and endpoint interfaces

For the latest and the most accurate compatibility information, go to <u>http://support.avaya.com/CompatibilityMatrix/Index.aspx</u>.

Ensure that you are familiar with the following concepts:

- Session Manager administration tasks through System Manager, including the administration of:
  - SIP domains
  - SIP entities
  - SIP entity links
  - Locations
  - Routing
  - Dial patterns
- Scopia administration tasks, including the administration of:
  - Scopia Elite MCU
  - Scopia Management
- Avaya Aura® Conferencing administration tasks, including the administration of the participant security code of a conferencing user.

### Interoperability administration

The administration of the interoperability between Avaya Aura® Conferencing and Radvision Scopia includes the following basic tasks:

- Avaya Aura® administration
- Scopia Management administration
- Subscriber provisioning on Scopia Management

### **Related topics:**

Avaya Aura® administration <u>Scopia Management administration</u> <u>Subscriber provisioning on Scopia Management</u> <u>Feature integration</u> <u>Video resolution</u> <u>Conference controls</u>

### Avaya Aura® administration

The Avaya Aura® administration includes the administration of a SIP trunk between Session Manager and Scopia Management.

*Figure 1 Interoperability between Avaya Aura*® *and Radvision* Scopia illustrates how Avaya Aura® Conferencing connects with Radvision Scopia

#### Figure 1 Interoperability between Avaya Aura® and Radvision Scopia

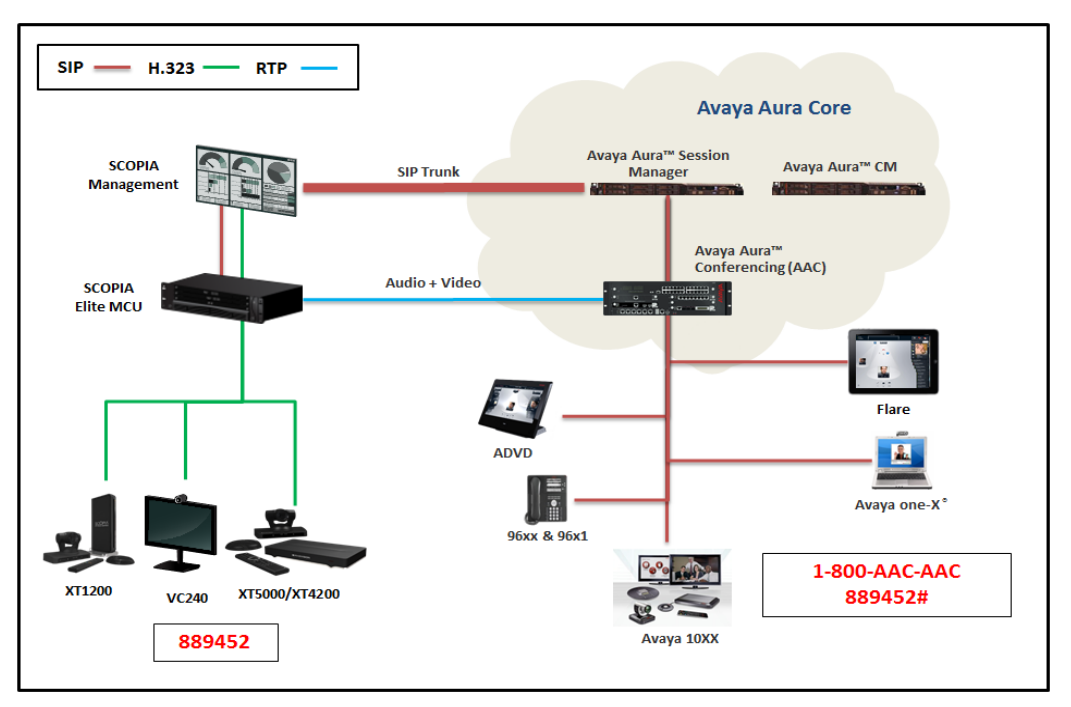

For more information about administering a SIP trunk, click Administering Session Manager in the Related topics section.

#### Note:

This document does not includes procedures about administering dial plans.

#### **Related topics:**

Administering Session Manager

### **Scopia Management administration**

With the Integration of Avaya Aura® Conferencing feature of Scopia Management, you can configure interoperability between Avaya Aura® Conferencing and Radvision Scopia.

For more information about the tasks required to configure the interoperability between Avaya Aura® Conferencing and Radvision Scopia, click Administering Scopia Management in the Related topics section.

#### Related topics: Administering Scopia Management

### Subscriber provisioning on Scopia Management

Scopia Management does not required additional subscriber provisioning.

Optionally, you can provision Avaya Aura® Conferencing subscribers as users on Scopia Management with a unique virtual room for each subscriber.

### Note:

Depending on the deployment requirements of an enterprise, subscriber provisioning might vary.

For more information about subscriber provisioning, click Administering the subscriber data in the Related topics section.

### **Related topics:**

Administering the subscriber data

### **Feature integration**

The following table lists the integration status of the key interoperability features:

| Feature                     | Avaya Aura®<br>Conferencing | Radvision<br>Scopia | Integration                                                                                                    |
|-----------------------------|-----------------------------|---------------------|----------------------------------------------------------------------------------------------------|
| Audio<br>bridging           | Yes                         | Yes                 | Yes                                                                                                    |
| Video<br>bridging           | Yes                         | Yes                 | Yes, only Active Speaker                                                                                                    |
| Content<br>sharing          | Yes                         | Yes                 | No, a Scopia subscriber must log in to<br>Avaya Aura® Conferencing Collaboration<br>Agent to view and share content in the<br>Radvision Scopia conference by sharing<br>the Collaboration Agent display through<br>the Presenter mode in Scopia Desktop.                                                                                                    |
| Participant<br>controls     | Yes                         | Yes                 | No, the moderators of the Avaya Aura®<br>Conferencing conference or the Radvision<br>Scopia conference can perform limited<br>management of the other conference,<br>which is processed as a participant. The<br>moderators cannot perform management<br>tasks on individual participants in<br>conferences.                                                             |
| High<br>definition<br>video | Yes                         | Yes                 | <ul> <li>The video resolution depends on the<br/>Avaya Aura® Conferencing<br/>administration.</li> <li>In Avaya Aura® Conferencing<br/>Release 7.0, using H.264 SVC, Avaya<br/>Aura® Conferencing and Radvision<br/>Scopia subscribers view each other in<br/>the 360p resolution.</li> <li>In Avaya Aura® Conferencing<br/>Release 7.0, using H.264 AVC with</li> </ul> |

| Feature | Avaya Aura®<br>Conferencing | Radvision<br>Scopia | Integration                                                                                                    |
|---------|-----------------------------|---------------------|----------------------------------------------------------------------------------------------------|
|         |                             |                     | <ul> <li>720p resolution, Avaya Aura®<br/>Conferencing and Radvision Scopia<br/>subscribers view each other in the<br/>720p resolution. Avaya endpoints that<br/>support only the SVC video codec do<br/>not receive video.</li> <li>In Avaya Aura® Conferencing<br/>Release 7.2, using SVC without inter-<br/>layer prediction, Avaya Aura®<br/>Conferencing subscribers view the<br/>Radvision Scopia subscribers in the<br/>360p resolution while Radvision<br/>Scopia subscribers view Avaya Aura®<br/>Conferencing subscribers in the<br/>360p resolution while Radvision<br/>Scopia subscribers view Avaya Aura®<br/>Conferencing subscribers in the 720p<br/>resolution. Avaya endpoints that<br/>support only the SVC video codec<br/>also receive video.</li> </ul> |

### **Video resolution**

The maximum available video resolution of each conference depends on:

- The endpoint capabilities.
- The subscriber class of service.
- The conference owner class of service.
- The bandwidth availability.
- The video class definition.

The class of service of the owner of the Avaya Aura® Conferencing conference constrains the video resolution in an Avaya Aura® Conferencing and a Radvision Scopia integrated conference.

Set the class of service of the Avaya Aura® Conferencing subscriber to Class D to enable video in an Avaya Aura® Conferencing and Radvision Scopia integrated conference.

The maximum resolution available to the Radvision Scopia conference is summarized in the following table:

| Avaya Aura®<br>Conferencing Video<br>Class | deo Best resolution Notes |                                                                                                    |  |
|--------------------------------------------|---------------------------|----------------------------------------------------------------------------------------------------|--|
| Class C SVC                                | 180p 30fps                | Base layer only for the SVC class.                                                                                                    |  |
| Class D AVC 360p 30fps                     |                           | Set Class D as the class of service<br>of Avaya Aura® Conferencing<br>participants to enable video in the<br>Avaya Aura® Conferencing and |  |

|          |            | Radvision Scopia integrated conference.                   |
|----------|------------|-----------------------------------------------------------|
| AVC only | 720p 30fps | Supports HD resolution.<br>No SVC-class clients can join. |

You can provision additional SVC classes with a higher base layer resolution. You can update the conference class of service to use a higher quality video class.

All the Avaya Aura® Conferencing users that are assigned the higher quality video class of service use the higher quality video class. You can update the individual users by changing the assigned class of service.

### **Conference controls**

Conference controls are not integrated between Avaya Aura® Conferencing and Radvision Scopia.

- The moderator conference controls from a Radvision Scopia endpoint or a Webbased user portal impact only the Radvision Scopia conference.
- The Avaya Aura® Conferencing moderator conference controls from an Avaya Aura® Conferencing endpoint or Collaboration Agent impact only the Avaya Aura® Conferencing conference.
- An Avaya Aura® Conferencing subscriber hosting a conference from a Radvision Scopia endpoint must use Collaboration Agent to moderate the Avaya Aura® Conferencing conference.
- The Avaya Aura® Conferencing Mute All moderator control mutes only the participants of the Avaya Aura® Conferencing conference. You can mute the participants of the Radvision Scopia conference only from a Scopia endpoint or a Web-based user portal.

### **Related topics:**

<u>Use cases</u>

# Chapter 3: Administering Session Manager

The procedures in this chapter describe the steps to administer a SIP trunk between Session Manager and Scopia Management through System Manager.

These procedures are guidelines on how to administer the system. Depending on the configuration of your system, values of the parameters might differ.

### **Related topics:**

Logging in to System Manager Adding a SIP entity for Scopia Management Adding a SIP entity link for Scopia Management

### Logging in to System Manager

To log in to System Manager, in the browser address bar, enter the System Manager FQDN in the following format:

http://<FQDN\_of\_SystemManager>

### Adding a SIP entity for Scopia Management

- 1. Click Routing > SIP Entities.
- 2. Click New.
- 3. Enter values for the following fields:

Name: <Name for the SIP entity>
 FQDN or IP Address: <FQDN or IP address of Scopia Management >
 TYPE: SIP Trunk
 Location: <Location of Scopia Management >
 Time Zone: <Time zone of the location of Scopia Management >

#### Note:

Ensure that you administer *SIP Trunk* as the type of the SIP entity for the interoperability configuration to function correctly.

4. To submit, click **Commit**.

### Adding a SIP entity link for Scopia Management

- 1. Click Routing > Entity Links.
- 2. Click New.
- 3. Enter values for the following fields:

Name: <Name for the SIP entity link> SIP Entity 1: Select the relevant Session Manager instance. Protocol: TCP Port: 5060 SIP Entity 2: Select the Scopia Management entity. Port: 5060

5. To submit, click **Commit**.

# Chapter 4: Administering the subscriber data

This chapter describes the two options to administer the subscriber data. The most suitable option depends on the specific deployment requirements of an enterprise.

You must manually administer the subscriber data between the Avaya Aura® Conferencing and Radvision Scopia components.

#### Note:

This document does not include procedures about how to provision subscribers.

For more information about administering the subscriber data, see the Technical Documentation section at the Radvision support website: <u>http://www.radvision.com/Support/</u>.

### Related topics:

Scopia Default Meeting Type Scopia Virtual Room

### **Scopia Default Meeting Type**

Administer Default Meeting Type in Scopia Management and Scopia Elite MCU.

If you enable the Avaya Aura® Conferencing integration feature in Default Meeting Type, all Instant Meetings on Scopia Elite MCU automatically join the Avaya Aura® Conferencing conference.

| Advantages                                                                                                    | Disadvantages                                                                                                    |
|----------------------------------------------------------------------------------------------------|----------------------------------------------------------------------------------------------------|
| <ul> <li>Simplifies the subscriber provisioning.</li> <li>Does not require subscriber provisioning required on Radvision Scopia.</li> <li>Supports the Avaya Aura® Conferencing Microsoft Outlook add-in.</li> </ul> | <ul> <li>Only one meeting type for all users.</li> <li>No Virtual Room feature, such as custom meeting name and meeting PIN.</li> <li>No individual moderator on the Radvision Scopia conference. All participants can moderate the conference.</li> <li>No support for the Scopia Microsoft Outlook add-in.</li> </ul> |

### **Scopia Virtual Room**

Administer multiple Meeting Types in Scopia Management and Scopia Elite MCU. Each Meeting Type represents a conference class of service. Define bandwidth usage for each Meeting Type.

Administer a virtual room to each user using a specific Meeting Type based on the class of service of the user. Ensure that the Virtual Room number of each user corresponds to the Avaya Aura® Conferencing participant security code of the user.

|   | Advantages                                                                                                    |   | Disadvantages                                                                                                    |
|---|----------------------------------------------------------------------------------------------------|---|----------------------------------------------------------------------------------------------------|
| • | Supports multiple meeting types<br>Provides users access to the Virtual<br>Room features, such as custom<br>meeting name and meeting PIN.<br>Supports the Scopia Microsoft Outlook<br>add-in. | • | Complicated subscriber provisioning.<br>Requires all Avaya Aura®<br>Conferencing subscribers to be<br>provisioned as Radvision Scopia users<br>with unique virtual rooms. |

### Note:

Do not use the Avaya Aura® Conferencing moderator security code to join a conference from a Scopia endpoint.

- If an Avaya Aura® Conferencing conference owner joins a conference from a Scopia endpoint, the conference owner must use the participant security code or the Virtual Room number.
- The moderator conference control between Avaya Aura® Conferencing and Radvision Scopia is not integrated. You can use the moderator conference controls of an Avaya Aura® Conferencing conference through Collaboration Agent.

## Chapter 5: Administering Scopia Management

The procedures in this chapter describe the steps to administer the interoperability between Avaya Aura® Conferencing and Radvision Scopia.

### **Related topics:**

 Before you begin

 Logging in to Scopia Management

 Administering the Avaya Aura® Conferencing integration settings

 Administering Meeting Types

 Administering the SIP entity link on Scopia Management

 Administering the subscriber Virtual Room

 Administering the Virtual Room prefix translation

 Administering the Avaya Aura® Conferencing and the Radvision Scopia media trunk label

 Administering the Avaya Aura® Conferencing and the Radvision Scopia roster label

 Administering the conference default domain

 Administering DNS on Scopia Elite MCU

 Enabling the P-Asserted-Identity SIP header

### Before you begin

Ensure that you have the following information:

- The Session Manager SIP entity IP address.
- The Avaya Aura® Conferencing dial pattern SIP URI.
- The Avaya Aura® Conferencing domain and locations.
- The Avaya Aura® Conferencing Collaboration Agent IP address.
- The participant security codes of all Avaya Aura® Conferencing subscribers.

### Logging in to Scopia Management

To log in to Scopia Management, in the browser address bar, enter the Scopia Management FQDN in the following format:

### http://<FQDN\_or\_IP\_of\_ScopiaManagement>:<port>/iview

#### Note:

Unless specified in the Scopia Management installation, the default port is 8080.

# Administering the Avaya Aura® Conferencing integration settings

### About this task

Perform this procedure to enable and administer the Avaya Aura® Conferencing integration settings.

### Procedure

- 1. From the options on the top of the administrator console, select the **Settings** tab.
- 2. Click Unified Communications > Avaya Aura.
  - a. Select the Enable Avaya Aura Conferencing Integration check box.
  - In the AAC SIP URI field, enter the SIP URI of Avaya Aura® Conferencing.

| 🕲 RADVISION SCOPIA Management - I | Mozilla Firefox        |                  |                   |          |               |          |
|-----------------------------------|------------------------|------------------|-------------------|----------|---------------|----------|
| Eile Edit View History Bookmarks  | [ools <u>H</u> elp     |                  |                   |          |               |          |
| RADVISION SCOPIA Management       | +                      |                  |                   |          |               |          |
| 135.60.87.90:8080/iview/          | iews/main.jsf#module=  | =Settings&menu=  | =Avaya Aura       |          |               |          |
| RADVISION <sup>®</sup>            |                        |                  |                   |          |               |          |
| Dashboard Meetings                | Users E                | ndpoints         | Devices           | Reports  | Logs & Events | Settings |
| Meetings                          | 🔺 🗛 Avaya Au           | ra               |                   |          |               |          |
| Policies                          |                        | A                |                   |          |               |          |
| Meeting Types                     |                        | Avaya Aura (     | onterencing inte  | egration |               |          |
| Auto-Attendant                    | AAC S                  | IP URI: 111      | L2223333@doma     | in.com   |               |          |
| Invitations                       | AAC W                  | eb Server        |                   |          | 7             |          |
| Vsers                             | Addr                   | ess: 192         | 2.168.1.100       |          |               |          |
| Policies                          | Port:                  | 804              | 43                |          |               |          |
| Profiles                          | 🗌 Tra                  | nslate virtual r | neeting ID prefix |          |               |          |
| Unified Communications            |                        |                  |                   |          |               |          |
| Avaya Aura                        |                        |                  |                   |          |               |          |
| Microsoft Lync/OCS                |                        |                  |                   |          |               |          |
| ▼ Log                             | THE REAL PROPERTY OF A |                  |                   |          |               |          |
| Log Level                         |                        |                  |                   |          |               |          |
| - Security                        |                        |                  |                   |          |               |          |

- 3. In the **AAC Web Server** fields, enter the IP address and port number of the Avaya Aura® Conferencing Collaboration Agent server in the following fields:
  - Address
  - Port
- 4. (Optional) In the **Translate virtual meeting ID prefix** field, select the check box and enter the prefix for the Virtual Room numbers.

For more information about configuring the Virtual Room prefix, click Administering the Virtual Room prefix translation in the Related topics section.

5. Click Apply.

Related topics: Administering the Virtual Room prefix translation

### **Administering Meeting Types**

### About this task

Perform this procedure to administer the Avaya Aura® Conferencing integration for Meeting Types.

With this procedure, you can enable automatic dialing from a Radvision Scopia conference to an Avaya Aura® Conferencing conference for the selected Meeting Type.

#### Procedure

- 1. From the options on the top of the administrator console, select the **Settings** tab.
- 2. Click Meetings > Meeting Types.

| 👻 RADVISION SCOPIA Management - Mozi                                            | lla Firefox                                 |         |                 |          |
|---------------------------------------------------------------------------------|---------------------------------------------|---------|-----------------|----------|
| <u>File E</u> dit <u>V</u> iew Hi <u>s</u> tory <u>B</u> ookmarks <u>T</u> ools | <u>H</u> elp                                |         |                 |          |
| RADVISION SCOPIA Management                                                     | +                                           |         |                 |          |
|                                                                                 | main.jsf#module=Settings&menu=Meeting Types |         |                 |          |
|                                                                                 |                                             |         |                 |          |
|                                                                                 |                                             |         |                 |          |
| Dashboard Meetings U                                                            | sers Endpoints Devices                      | Reports | Logs & Events   | Settings |
| Meetings                                                                        | Meeting Types                               |         |                 |          |
| Policies                                                                        |                                             |         |                 |          |
| Meeting Types                                                                   | Synchronize                                 |         |                 |          |
| Auto-Attendant                                                                  |                                             | Duofiu  | Description     |          |
| Invitations                                                                     |                                             | Prelix  | Description     |          |
| ▼ Users                                                                         | Point to Point                              | N/A     | Point to Point  |          |
| Policies                                                                        | Default Service 👽                           | 71      | Default Service |          |
| Profiles                                                                        | Default Service 2                           | 72      | Default Service | 2        |
| <ul> <li>Unified Communications</li> </ul>                                      |                                             |         |                 |          |
| Avaya Aura                                                                      |                                             |         |                 |          |
| Microsoft Lync/OCS                                                              |                                             |         |                 |          |
| 🗧 🔻 Log                                                                         |                                             |         |                 |          |

3. Click the relevant Meeting Type.

Scopia Management displays the Meeting Type Details page.

| RADVISION SCOPIA Management - N                                              | lozilla Firefox   |                      |                |               |               |          |
|------------------------------------------------------------------------------|-------------------|----------------------|----------------|---------------|---------------|----------|
| <u>File E</u> dit <u>V</u> iew Hi <u>s</u> tory <u>B</u> ookmarks <u>T</u> i | ools <u>H</u> elp |                      |                |               |               |          |
| RADVISION SCOPIA Management                                                  | +                 |                      |                |               |               |          |
| ▲ → 135.60.87.90:8080/iview/view/view/view/view/view/view/vie                | ews/main.isf#mod  |                      | Meeting Types  |               |               |          |
|                                                                              | onoymainiyoni moa | sio soccingsolitoria | riboding typos |               |               |          |
|                                                                              |                   |                      |                |               |               |          |
|                                                                              |                   |                      |                |               |               | _        |
| Dashboard Meetings                                                           | Users             | Endpoints            | Devices        | Reports       | Logs & Events | Settings |
|                                                                              |                   |                      |                |               |               |          |
| <ul> <li>Meetings</li> </ul>                                                 | Aeetin            | g Type Details       |                | _             |               |          |
| Policies                                                                     | Name:             |                      | Default :      | Service       | *             |          |
| Meeting Types                                                                | Prefix:           |                      | 71             |               |               |          |
| Auto-Attendant                                                               | Descrip           | tion:                | Default S      | Service       |               |          |
| Invitations                                                                  | Media:<br>Maximu  | iro Bandwidth (Kh    | Video<br>(196  |               |               |          |
| <ul> <li>Users</li> </ul>                                                    | Default           | Connection Rate      | (Kbps): 4096   | ~             |               |          |
| Policies                                                                     | - Auto            | -Attendant Suppo     | rt             |               |               |          |
| Profiles                                                                     | - Enat            | ile Avava Aura Cr    | nferencina     |               |               |          |
| <ul> <li>Unified Communications</li> </ul>                                   |                   |                      |                |               |               |          |
| August August                                                                | - MCUs            |                      | MCU 510        | 10 Richardson |               |          |
|                                                                              |                   |                      |                |               |               |          |

- 4. Select the Enable Avaya Aura Conferencing check box.
- 5. Click **Apply**.

#### Note:

If you select a new Meeting Type on Scopia Elite MCU, ensure that you synchronize the list of available Meeting Types between Scopia Elite MCU and Scopia Management.

| RADVISION <sup>®</sup>    |                                        |                |
|---------------------------|----------------------------------------|----------------|
| Dashboard Meetings Us     | ers Endpoints Devices Reports Logs & E | vents Settings |
| ▼ Meetings                | Meeting Types                          |                |
| Policies                  |                                        |                |
| Meeting Types             | Synchronize                            |                |
| Auto-Attendant            |                                        | Durafia        |
| Invitations               | Name                                   | ргетіх         |
| <ul> <li>Users</li> </ul> | Point to Point                         | N/A            |
| Policies                  | 🔲 🥝 Default Service 🚸                  | 71             |
| Profiles                  | Default Service 2                      | 72             |

# Administering the Session Manager SIP entity link on Scopia Management

### About this task

Perform this procedure to create a SIP entity link between Scopia Management and Session Manager.

- 1. From the options on the top of the administrator console, select the **Devices** tab.
- 2. Click **Devices by Type > SIP Servers**.

3. To create a new SIP server entry, click Add.

| ■RADVISION <sup>®</sup> |                                                      |                    | s s s s s s s s s s s s s s s s s s s                    | igned In: admin<br>Sign Out   Help |
|-------------------------|------------------------------------------------------|--------------------|----------------------------------------------------------|------------------------------------|
| Dashboard Meetings Us   | ers Endpoints                                        | Devices Reports Lo | ngs & Events Settings                                    | <b>%-</b>                          |
| Devices by Location     | Modify SIP Server                                    |                    |                                                          |                                    |
| All<br>Home             | Basic Settings                                       |                    |                                                          |                                    |
| Devices by Type         | Name:                                                | Aura SM            | *                                                        |                                    |
| Gatekeepers             | IP Address/FQDN:                                     | 135.60.87.86       | * Port: 5060 Transport Type: TCP 👻                       |                                    |
| SIP Servers<br>MCUs     | Model:                                               | Other Model        | V Location: Home                                         |                                    |
| Gateways                | SIP Domain:                                          | avayames.com       | *                                                        |                                    |
| Desktop Servers         |                                                      |                    |                                                          |                                    |
| Paurinuers              | Registrar Settings                                   |                    | Use the 'Auto Attendant' number as the registration name |                                    |
|                         | Refresh Rate (Seconds): Use Authentication Username: | 3600               | Password: Can                                            | cel                                |

- 4. Enter values for the following fields:
  - Name: <Name for the Session Manager instance>
  - IP Address/FQDN: <IP address of the Session Manager SIP service>
  - Port: 5060
  - Transport Type: <Transport type to connect to the Session Manager SIP service>
  - Model: Other Model
  - SIP Domain: <SIP domain of Avaya Aura® Conferencing>
  - Use Outbound Proxy: Select the check box.
- 5. Click OK.

### Administering the subscriber Virtual Room

#### About this task

Perform this procedure to add a new user and configure Virtual Room for the user.

With a dedicated Virtual Room, Radvision Scopia subscribers can avoid dialing a steering code or a prefix. Ensure that the Virtual Room number of each user corresponds to the Avaya Aura® Conferencing participant security code of the user.

Do not use the moderator code for a Virtual Room number.

- 1. From the options on the top of the administrator console, select the **Users** tab.
- 2. Click Users > Users from Local Directory > All.

3. Click Add.

| RADVISION SCOPIA Management - Mozil                                             | la Firefox                     |                      |                        |         |     |
|---------------------------------------------------------------------------------|--------------------------------|----------------------|------------------------|---------|-----|
| <u>File E</u> dit <u>V</u> iew Hi <u>s</u> tory <u>B</u> ookmarks <u>T</u> ools | Help                           |                      |                        |         |     |
| RADVISION SCOPIA Management                                                     | +                              |                      |                        |         |     |
| A 35.60.87.90:8080/iview/views/n                                                | nain.jsf#module=Users&menu=All |                      |                        | ☆ ⊽ C   | : 3 |
| RADVISION <sup>®</sup>                                                          |                                |                      |                        |         |     |
| Dashboard Meetings Us                                                           | ers Endpoints Dev              | vices Reports        | Logs & Events Settings |         |     |
| Users from Active Directory                                                     | User: John Smith               |                      |                        |         |     |
| All                                                                             |                                |                      |                        |         |     |
| Group                                                                           | User Virtual Roo               | m                    |                        |         |     |
| <ul> <li>Users from Local Directory</li> </ul>                                  | Login ID:                      | johnsmith            |                        |         | *   |
| All                                                                             | First Name:                    | John                 | Last Name:             | : Smith | *   |
| Group                                                                           | Password:                      | •••••                | Confirm Password       | •••••   |     |
|                                                                                 | Email:                         | johnsmith@email.com  |                        |         | *   |
|                                                                                 | Telephone (Office):            |                      |                        |         |     |
|                                                                                 | Telephone (Mobile):            |                      |                        |         |     |
|                                                                                 | Personal endpoint:             |                      | Assign                 |         |     |
|                                                                                 | Groups:                        |                      | Assign                 |         |     |
|                                                                                 | User Profile:                  | Meeting Organizer    | View                   |         |     |
|                                                                                 | Time Zone:                     | GMT-06:00 Central St | andard Tim 🔽           |         |     |
|                                                                                 | Location Preference:           | Auto                 | <b>v</b>               |         |     |
|                                                                                 | Account Status:                | Enabled              | ~                      |         |     |

4. Enter data for all the applicable fields and click Apply.

### 5. Select the Virtual Room tab.

| NADVISION SCOPIA Management - Mozil                                             | la Firefox                   |                     |         |               |          |
|---------------------------------------------------------------------------------|------------------------------|---------------------|---------|---------------|----------|
| <u>File E</u> dit <u>V</u> iew Hi <u>s</u> tory <u>B</u> ookmarks <u>T</u> ools | Help                         |                     |         |               |          |
| RADVISION SCOPIA Management                                                     | +                            |                     |         |               |          |
| 135.60.87.90:8080/iview/views/n                                                 | nain.jsf#module=Users&menu=, | All                 |         |               |          |
| ■RADVISION <sup>®</sup>                                                         |                              |                     |         |               |          |
| Dashboard Meetings Us                                                           | ers Endpoints                | Devices             | Reports | Logs & Events | Settings |
| Users from Active Directory                                                     | User: John Smith             |                     |         |               |          |
| All                                                                             | Harry Minte                  |                     |         |               |          |
| Group                                                                           | User Virti                   |                     |         |               |          |
| <ul> <li>Users from Local Directory</li> </ul>                                  | Select: Create New Vir       | tual Room 🔻         |         |               |          |
| All                                                                             |                              |                     |         |               |          |
| Group                                                                           | Virtual Room Number:         | 1234                |         |               | *        |
|                                                                                 | Virtual Room Name:           | John's Conference   |         |               | *        |
|                                                                                 | Description:                 |                     |         |               |          |
|                                                                                 | Meeting Type:                | 71 - Default Servic | e       |               | ~        |
|                                                                                 | Maximum participants:        | No Limit            |         |               | ~        |
|                                                                                 | Moderator PIN:               |                     |         |               |          |
|                                                                                 | Protect meeting wit          | h a PIN:            |         |               |          |
|                                                                                 | Use permanent PII            | N:                  |         |               |          |
|                                                                                 | 🔿 Use one-time PIN f         | for each meeting    |         |               |          |
|                                                                                 |                              | tinar               |         |               |          |

- 6. Enter values for the following fields:
  - Virtual Room Name: <Name for Virtual Room>

- **Meeting Type**: Select **Meeting Type** that you configured in the Configuring the meeting types section.
- Virtual Room Number: <The Virtual Room number for the user>

Note:

- Ensure that the Virtual Room number corresponds to the Avaya Aura® Conferencing participant security code of the subscriber.
- If the dial plan requires a prefix, ensure that the value of the Virtual Room Number field contains the prefix.

For more information about configuring the Virtual Room number prefix, click Administering the Virtual Room prefix translation in the Related topics section.

7. Click Apply.

#### Related topics: Administering the meeting types Administering the Virtual Room prefix translation

### Administering the Virtual Room prefix translation

### About this task

Perform this procedure to enable the translation of dialed digits when gaining access to a Scopia Virtual Room conference.

Radvision Scopia applies the prefix translation to the digits in outgoing calls to Avaya Aura® Conferencing.

The following table lists the prefix translation examples:

| Virtual meeting<br>ID prefix | Translation prefix | Dialed digits    | Translated digits |
|------------------------------|--------------------|------------------|-------------------|
| 88                           | 99                 | 8812345<br>12345 | 9912345<br>12345  |
| 88                           | _                  | 8812345<br>12345 | 12345<br>12345    |

### Before you begin

Ensure that you have the details of the Avaya Aura® Conferencing dial plan.

- 1. From the options on the top of the administrator console, select the **Settings** tab.
- 2. Click **Meetings > Policies**.
- 3. Enter values for the following fields:
  - Meeting ID Length: <Number of digits in the meeting ID>

- Virtual Meeting ID Prefix: < Prefix digits>
- 4. Click **Apply**.
- 5. Click **Unified Communications > Avaya Aura**.
- 6. Select the check box to enable Translate virtual meeting ID prefix.
- 7. Enter a prefix value according to the dial plan.

If the value of the Translate virtual meeting ID prefix field is blank, Scopia removes the prefix.

| 😻 RADVISION SCOPIA Management - Mozill                         | a Firefox                 |                       |         |               |          |  |
|----------------------------------------------------------------|---------------------------|-----------------------|---------|---------------|----------|--|
| <u>File Edit View His</u> tory <u>B</u> ookmarks <u>T</u> ools | Help                      |                       |         |               |          |  |
| RADVISION SCOPIA Management                                    | F                         |                       |         |               |          |  |
| ♦ → ③ 135.60.87.90:8080/iview/views/m                          | ain.jsf#module=Settings&m | nenu=Avaya Aura       |         |               |          |  |
| RADVISION <sup>®</sup>                                         |                           |                       |         |               |          |  |
| Dashboard Meetings Us                                          | ers Endpoints             | Devices               | Reports | Logs & Events | Settings |  |
| Meetings                                                       | Avaya Aura                | *****                 |         | ****          | *****    |  |
| Policies                                                       | 🔽 Enable Avaya Au         | ura Conferencing Inte | gration |               |          |  |
| Meeting Types                                                  |                           | -                     | -       |               |          |  |
| Auto-Attendant                                                 | AAC SIP URI:              | 1112223333@domai      | n.com   |               |          |  |
| Invitations                                                    | AAC Web Server            | •                     |         |               |          |  |
| <ul> <li>Users</li> </ul>                                      | Address:                  | 192.168.1.100         |         |               |          |  |
| Policies                                                       | Port:                     | 8043                  |         |               |          |  |
| Profiles                                                       | 🗹 Translate virt          | ual meeting ID prefix | 99      | 1             |          |  |
| <ul> <li>Unified Communications</li> </ul>                     |                           |                       |         | _             |          |  |
| Avaya Aura                                                     |                           |                       |         |               |          |  |

8. Click Apply.

# Administering the Avaya Aura® Conferencing and the Radvision Scopia media trunk label

### About this task

Perform this procedure to change the name that Scopia endpoints display for the video link from Avaya Aura® Conferencing.

- 1. From the options on the top of the administrator console, click the **Tools** icon on the top-right corner.
- 2. Click Advanced Parameters.

|                                                    | ☆ マ C 🚼 - G                                          | pogle 🔎 🏫                                                                                                    |
|----------------------------------------------------|------------------------------------------------------|----------------------------------------------------------------------------------------------------|
|                                                    |                                                      | Signed In: admin<br>Sign Out   Help                                                                             |
| Logs & Events Settings                             |                                                      | <b>2</b>                                                                                                    |
| Logs & Lyents Settings                             |                                                      |                                                                                                    |
| Information                                        |                                                      | Licensing and Registration                                                                                      |
| Information                                        |                                                      | Licensing and Registration<br>Advanced Parameters                                                               |
| Information Device Usage                           | System In                                            | Licensing and Registration<br>Advanced Parameters<br>orm Support Log Pack                                       |
| Information Device Usage MCU 5100 Rich             | System Int<br>40% Server Edition                     | Licensing and Registration<br>Advanced Parameters<br>form<br>Support Log Pack                                   |
| Information Device Usage MCU 5100 Rich SD_internal | 40%<br>Server Editi<br>0%                            | Licensing and Registration<br>Advanced Parameters<br>form<br>Support Log Pack<br>Backup<br>rsion<br>Restore     |
| Information Device Usage MCU 5100 Rich SD_internal | 40%<br>Server Editi<br>0%<br>Redundancy              | Licensing and Registration<br>Advanced Parameters<br>Support Log Pack<br>Backup<br>rsior<br>Restore             |
| Information Device Usage MCU 5100 Rich SD_internal | 40%<br>Server Edition<br>0%<br>Redundancy<br>Up Time | Licensing and Registration<br>Advanced Parameters<br>Support Log Pack<br>Backup<br>Restore<br>Simple Redundancy |

- 3. Enter values for the following fields:
  - Property Name: vnex.vcms.core.aac.displayName
  - Property Value: <Display name to represent the link to Avaya Aura® Conferencing>

| vanced Parameters                                  |           |                |   |
|----------------------------------------------------|-----------|----------------|---|
| Caution: null property value will delete the       | property! |                |   |
| Add Property                                       |           |                |   |
| > Enter property name and value                    |           |                |   |
| > Property Name: vnex.vcms.core.aac.displayName    |           | 🥪 Save to File |   |
| > Property Value: AAC Link                         |           | Apply Clear    |   |
| Core Properties                                    |           |                |   |
| core. visionnen, device, de natiosignatingporoorgw | 1000      |                | ^ |
| core.visionnex.device.defaultsignalingportofmcv    | 2720      |                |   |
| mail.webapp.vcs.name                               | iview     |                |   |
| online.help.host                                   |           |                |   |
| online.help.url.vcs                                |           | 💫 🔟            |   |
| venx.vcms.core.dm.gkutils.targetIP                 | 127.0.0.1 | 💫 🛅            |   |
| vnex.add.service.prefix.to.virtualConfId           | false     | R 🗋            |   |
| vnex.device.ping.enable                            | true      | N 🗋            |   |
| vnex.device.ping.timeout                           | 4         | N 1            |   |
| vnex.test.virtual.allowAddService                  | false     | N 1            |   |
| vnex.vcms.core.aac.assertIdentityGloabelName       | MCU Trunk | R 🗊            |   |
| vnex.vcms.core.aac.displayName                     | AAC Link  | R 🗊            | ~ |
|                                                    |           |                |   |

The default value of this field is **Audio Link**.

- 4. Click Apply.
- 5. Click **Close**.

# Administering the Avaya Aura® Conferencing and the Radvision Scopia roster label

### About this task

Perform this procedure to change the name that Avaya Aura® Conferencing displays to represent the conference link to Scopia Elite MCU in the Collaboration Agent roster.

| 🗿 https://135.60.87.1 🔳 🗖 🔀   |
|-------------------------------|
| Collaboration Agent 😽         |
|                               |
| Active Speakers               |
| 🔊 49715L,49715F 🌙 🖬 🗐         |
| MCU Trunk 🥒 🛋 🗐               |
|                               |
|                               |
| 🔌 Mute                        |
| Participants<br>Q Search      |
|                               |
| 49715L.49715F →               |
| MCU Trunk 🥒 🖬 🗐               |
| 51070L,51070F 🥒 🖿 🗐           |
|                               |
|                               |
|                               |
|                               |
|                               |
|                               |
|                               |
| <u>2888</u> 4 <u>2</u> 7∃ ⊗ 0 |
| AVAYA aura conferencing       |

- 1. From the options on the top of the administrator console, click the **Tools** icon on the top-right corner.
- 2. Click Advanced Parameters.

|                                                             |          | 🔻 🥙 🚼 🕶 Google                                                               | ۶ 🎓                                                                                                    |
|-------------------------------------------------------------|----------|------------------------------------------------------------------------------|----------------------------------------------------------------------------------------------------|
|                                                             | $\sim$   |                                                                              | Signed In: admin<br>Sign Out   Help                                                                             |
| Logs & Events 9                                             | Gettings |                                                                              | <b>X</b> -                                                                                                    |
|                                                             |          |                                                                              |                                                                                                    |
| Information                                                 |          |                                                                              | Licensing and Registration                                                                                      |
| Information                                                 |          |                                                                              | Licensing and Registration<br>Advanced Parameters                                                               |
| Information<br>Device Usage                                 |          | System Inforn                                                                | Licensing and Registration<br>Advanced Parameters<br>Support Log Pack                                           |
| Information<br>Device Usage<br>MCU 5100 Rich                | 40%      | System Inform<br>Server Edition                                              | Licensing and Registration<br>Advanced Parameters<br>Support Log Pack<br>Backup                                 |
| Information<br>Device Usage<br>MCU 5100 Rich<br>SD_internal | 40%      | System Inforn<br>Server Edition<br>Software Version                          | Licensing and Registration<br>Advanced Parameters<br>Support Log Pack<br>Backup<br>Restore                      |
| Information Device Usage MCU 5100 Rich SD_internal          | 40%      | System Inform<br>Server Edition<br>Software Version<br>Redundancy            | Licensing and Registration<br>Advanced Parameters<br>Support Log Pack<br>Backup<br>Restore                      |
| Information Device Usage MCU 5100 Rich SD_internal          | 40%      | System Inform<br>Server Edition<br>Software Version<br>Redundancy<br>Up Time | Licensing and Registration<br>Advanced Parameters<br>Support Log Pack<br>Backup<br>Restore<br>Simple Redundancy |

- 6. Enter values for the following fields:
  - Property Name: vnex.vcms.core.aac.assertIdentityGlobalName
  - **Property Value:** <Display name to represent the link to Scopia Elite MCU on the Avaya Aura® Conferencing roster>

| Ad | vanced Paramete    | rs                                          |                 |                |       |     | × |
|----|--------------------|---------------------------------------------|-----------------|----------------|-------|-----|---|
|    | Caution: nul       | ll property value will delete the property! |                 |                |       | •   |   |
|    | Add Property       |                                             |                 |                |       |     |   |
|    | > Enter property n | ame and value                               |                 |                |       |     |   |
|    | > Property Name:   | vnex.vcms.core.aac.assertIdentityGlobalf    | Name            | 📝 Save to File |       |     |   |
|    | > Property Value:  | MCU Trunk                                   |                 | Apply          | Clear |     |   |
|    | Core Properties    |                                             |                 | P              |       |     |   |
|    | venx.vcms.core     | .dm.gkutils.targetIP                        | 127.0.0.1       |                | R     | Û   | ^ |
|    | vnex.add.servi     | ce.prefix.to.virtualConfId                  | false           |                | R     | Û   |   |
|    | vnex.device.pi     | ng.enable                                   | true            |                | R     | Û   |   |
|    | vnex.device.pi     | ng.timeout                                  | 4               |                | R     | Û   |   |
|    | vnex.test.virt     | ual.allowAddService                         | false           |                | R     | Û   |   |
|    | vnex.vcms.core     | .aac.assertIdentityGlobalName               | MCU Trunk       |                | R     | Ì   |   |
|    | vnex.vcms.core     | .aac.displayName                            | AAC Link        |                | R     | Û   |   |
|    | vnex.vcms.core     | .aac.email.meetingId                        | participantCode |                | R     | Ì   |   |
|    | vnex.vcms.core     | .aac.email.staticstring                     | aacpa           |                | R     | Û   |   |
|    | vnex.vcms.core     | .aac.enabled                                | true            |                | R     | Ì   | ~ |
|    |                    |                                             |                 |                | CI    | ose |   |

- 3. Click Apply.
- 4. Click Close.

### Administering the conference default domain

### About this task

Perform this procedure to administer the SIP domain name that Scopia Elite MCU uses when dialing in to the Avaya Aura® Conferencing conference.

- 1. From the options on the top of the administrator console, click the **Tools** icon on the top-right corner.
- 2. Click Advanced Parameters.

|                                                    | ☆ ⊽ ୯ 🖁                                           | ▼ Google 🖉 🎓                                                                                                    |
|----------------------------------------------------|---------------------------------------------------|----------------------------------------------------------------------------------------------------|
|                                                    |                                                   | Signed In: admin<br>Sign Out   Help                                                                                                  |
| Logs & Events Settings                             |                                                   | <b>X</b> •                                                                                                    |
|                                                    |                                                   |                                                                                                    |
| Information                                        | ******                                            | Licensing and Registration                                                                                                    |
| Information                                        |                                                   | Licensing and Registration<br>Advanced Parameters                                                                                    |
| Information<br>Device Usage                        | System                                            | Licensing and Registration<br>Advanced Parameters<br>Inforn<br>Support Log Pack                                                      |
| Information<br>Device Usage<br>MCU 5100 Rich       | 40% System                                        | Licensing and Registration<br>Advanced Parameters<br>Inform<br>Support Log Pack<br>dition<br>Backup                                  |
| Information Device Usage MCU 5100 Rich SD_internal | 40%<br>Server E<br>0% Software                    | Licensing and Registration<br>Advanced Parameters<br>Inform<br>Support Log Pack<br>dition<br>Backup<br>Persion                       |
| Information Device Usage MCU 5100 Rich SD_internal | 40% Server E<br>0% Software<br>Redunda            | Licensing and Registration<br>Advanced Parameters<br>Support Log Pack<br>dition<br>Backup<br>Restore                                 |
| Information Device Usage MCU 5100 Rich SD_internal | 40% Server E<br>0% Software<br>Redunda<br>Up Time | Licensing and Registration<br>Advanced Parameters<br>Inform<br>Support Log Pack<br>Backup<br>Version<br>Restore<br>Simple Redundancy |

- 3. Enter values for the following fields:
  - **Property Name:** vnex.vcms.core.conference.defaultDomain
  - Property Value: <SIP domain name for calls to Avaya Aura® Conferencing>

| Caution: null property value will delete the           | property!    |                |          |   |   |
|--------------------------------------------------------|--------------|----------------|----------|---|---|
| Add Property                                           |              |                |          |   | Ī |
| > Enter property name and value                        |              |                |          |   |   |
| > Property Name: vnex.vcms.core.conference.defaultDoma | sin          | 🧹 Save to File |          |   |   |
| > Property Value: avayamcs.com                         |              | Apply          | Clear    |   |   |
| Core Properties                                        |              | _              |          |   | l |
| vnex.vcms.core.autoevent.startCSTidier                 | true         |                | N.       |   |   |
| vnex.vcms.core.conf.mpInitialTime                      | 10000        |                |          | Û |   |
| vnex.vcms.core.conf.p2pInitialTime                     | 40000        |                |          | Û |   |
| vnex.vcms.core.conference.adhoc.allowAdHocFromU        | true         |                | <b>N</b> | Û |   |
| vnex.vcms.core.conference.autoSyncMcuResources         | true         |                |          | Û |   |
| vnex.vcms.core.conference.callip.special.postfi        | :0           |                | N        | Û |   |
| vnex.vcms.core.conference.cleanUnknownPhyConfs         | true         |                |          | Û |   |
| vnex.vcms.core.conference.defaultDomain                | avayancs.com |                | N        | Û |   |
| vnex.vcms.core.conference.durationForCleanUnknc        | 10           |                |          | Û |   |
| vnex.vcms.core.conference.extendTime                   | 600000       |                | N        | Û |   |
| vnex.vcms.core.conference.isSetTelephoneReplace        | true         |                |          | Û |   |
| vnex.vcms.core.conference.maxExtendTime                | 864000000    |                | N        | Û |   |
| · · -·                                                 | -            |                |          | - |   |

- 5. Click Apply.
- 6. Click Close.

### Administering DNS on Scopia Elite MCU

### About this task

Perform this procedure to enable the DNS search on Scopia Elite MCU.

The DNS search resolves addresses of SIP headers and fields that contain FQDNs.

- 1. From the options on the top of the administrator console, click the **Configuration** tab.
- 2. Click Setup.

| atus                                   | Configuration              | Event:    | s 🔒          | 10 Users           | Manage Conferer          |
|----------------------------------------|----------------------------|-----------|--------------|--------------------|--------------------------|
| Setup                                  | Protocols                  | Conferenc | ces Cus      | tomization         |                          |
| asics                                  |                            |           |              |                    |                          |
| ≫ Default u                            | ser interface languag      | e         | English      | ~                  |                          |
| > Product i                            | dentifier                  |           | Radvision M  | ICU 5110 - Coppell |                          |
| > Date and                             | time                       |           | 2013-01-14   | 02:17:05 PM        |                          |
|                                        | ◯ Set manually             |           |              |                    |                          |
|                                        |                            | Get local | time         |                    |                          |
|                                        |                            |           | . 🗖          |                    |                          |
|                                        | Date                       | M 1       | /D 14 /Y     | 2013               |                          |
|                                        | Time                       | H 1       | M 53 S       | 10 PM Y            |                          |
|                                        | 📀 Set NTP server           |           |              |                    |                          |
|                                        | IP address                 |           | 198.152.7.12 | 2                  |                          |
|                                        | Time zone                  |           | GMT-06:00    | <b>*</b>           |                          |
| etwork                                 |                            |           |              |                    | Advanced IR Configuratio |
|                                        |                            |           |              |                    |                          |
| > Working                              | Mode                       |           | IPv4         | ×                  |                          |
| ≫ IPv4 Add                             | ress<br>Primary IP address |           | 125 60 97 1  | 00                 |                          |
|                                        | Router IP                  |           | 135.60.87.1  | 29                 |                          |
|                                        | Subnet mask                |           | 255,255,255  | 5.192              |                          |
| ▶ IPv6 Add                             | ress                       |           | 20012001200  |                    |                          |
|                                        | Auto                       |           |              |                    |                          |
|                                        | 🔿 Set manually             |           |              |                    |                          |
|                                        | Primary IP                 | address   | ::0          |                    |                          |
|                                        | Router IP                  |           | ::0          |                    |                          |
|                                        | ix                         |           |              |                    |                          |
| ➤ DNS suff                             |                            |           |              |                    |                          |
| > DNS suff                             | ver 1                      |           | 135.12.11.1  | .23                |                          |
| > DNS suff<br>> DNS serv<br>> DNS serv | ver 1<br>ver 2             |           | 0.0.0.0      | 23                 |                          |

- 3. Enter values for the following fields:
  - DNS server 1: <IP address of the primary DNS server>
  - DNS server 2: <IP address of the secondary DNS server>
- 4. Click Apply.

### **Enabling the P-Asserted-Identity SIP header**

#### About this task

Perform this procedure to enable the inclusion of the P-Asserted-Identity SIP header in SIP messages from Scopia Elite MCU when dialing in to the Avaya Aura® Conferencing conference.

The Avaya Aura® Conferencing Collaboration Agent roster list displays this header as the name that represents the link to Scopia Elite 5000 MCU.

### Note:

This procedure applies only to Scopia Elite 5000 MCU.

### Procedure

1. From the options on the top of the Scopia Elite 5000 MCU Web-based interface, click **Manage Conferences > Advanced Parameters**.

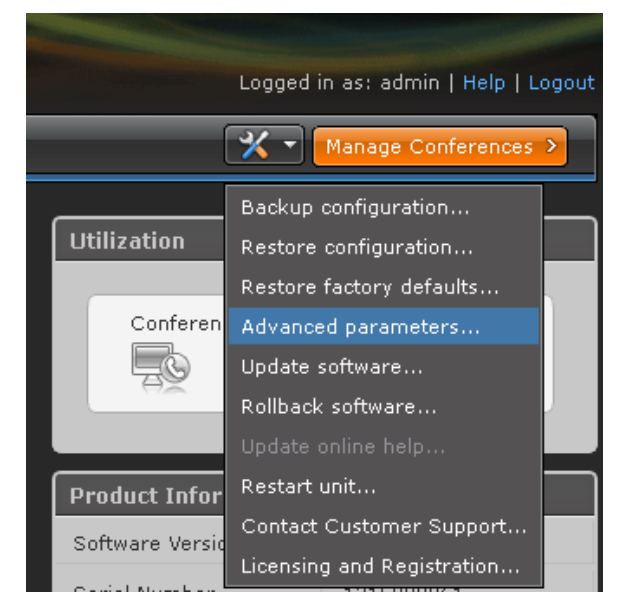

- 2. Scroll down the menu and expand the CLI section.
- 3. Enter values for the following fields:
  - Command: sipenablepai
  - Value: 1

| Ad | Advanced parameters                         |                                  |        |     |  |
|----|---------------------------------------------|----------------------------------|--------|-----|--|
|    |                                             |                                  |        |     |  |
|    | CS Logging                                  |                                  | 8      |     |  |
|    | In-Band DTMF Detection Enabled              | 1                                | 8      |     |  |
|    | Run the file integrity test                 | File integrity test was not run. |        |     |  |
|    | Capacity Mode                               | 0                                |        |     |  |
|    | CLI                                         |                                  | â More |     |  |
|    | > Enter command line                        |                                  |        |     |  |
|    | Command sipenablepai                        |                                  |        |     |  |
|    | Parameter                                   |                                  |        |     |  |
|    | Value 1                                     |                                  |        |     |  |
|    | Support SIP P-Assert ID in INVITE msg Value | es limit: [0-false, 1-true]      |        |     |  |
|    |                                             | E                                | xecute |     |  |
|    |                                             |                                  |        | ] 🚽 |  |
|    |                                             |                                  | Close  |     |  |
|    |                                             |                                  |        |     |  |

4. To apply the changes, click **Execute**.

The Scopia Elite 5000 MCU interface displays the following **Advanced command reset** dialog box:

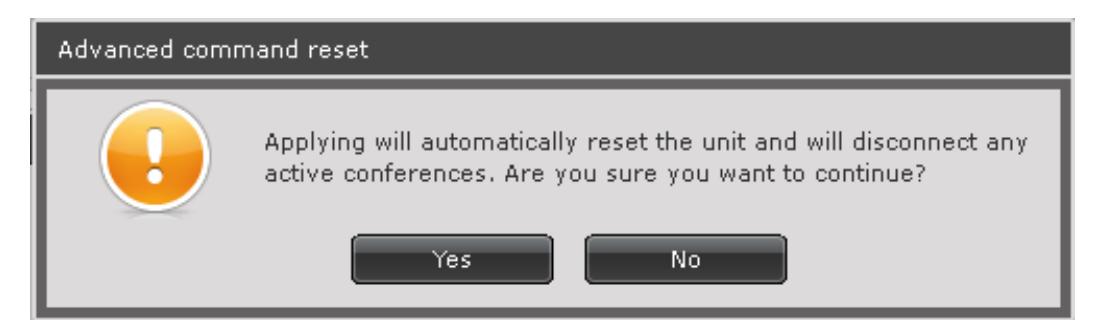

5. Click **Yes** to continue.

Scopia Elite 5000 MCU restarts and displays the following dialog box:

| Advanced command reset |                        |  |  |  |  |  |  |
|------------------------|------------------------|--|--|--|--|--|--|
|                        | Restarted successfully |  |  |  |  |  |  |
|                        | ок                     |  |  |  |  |  |  |

6. Click **OK**.

## Chapter 6: Administering the Radvision Scopia SIP server

The procedure in this chapter describes the steps to update the configuration of the Scopia SIP server to prevent premature termination of the SIP trunk between Avaya Aura® Conferencing and Radvision Scopia.

### **Related topics:**

Updating the Radvision Scopia SIP server

### Updating the Radvision Scopia SIP server

### Note:

Perform this procedure only when you upgrade from Scopia iView Management Suite Release 7.7 to Scopia Management Release 8.0.

#### Procedure

1. Log in to the Scopia Management server as an administrator.

For more information about how to log in to Scopia Management, click Logging in to Scopia Management in the Related topics section.

2. Using Microsoft Windows Explorer, navigate to the following folder:

C:\Program Files (x86)\RADVISION\SipServerApp\conf

3. Add the following line in the <B2B> section of the UpdatedSIPConfig.xml file:

<B2B>

#### <B2bSupportedExtension>timer</B2bSupportedExtension>

```
<B2bAutoTry>true</B2bAutoTry>
<B2bMaxB2B>1000</B2bMaxB2B>
<B2bMinSE>90</B2bMinSE>
<B2bSessionExpires>1800</B2bSessionExpires>
```

</B2B>

- 4. Save the changes.
- To start the Microsoft Windows Services window, click Start > Run, and type the following command:
  - services.msc
- 6. Click OK.

Microsoft Windows opens the Services window.

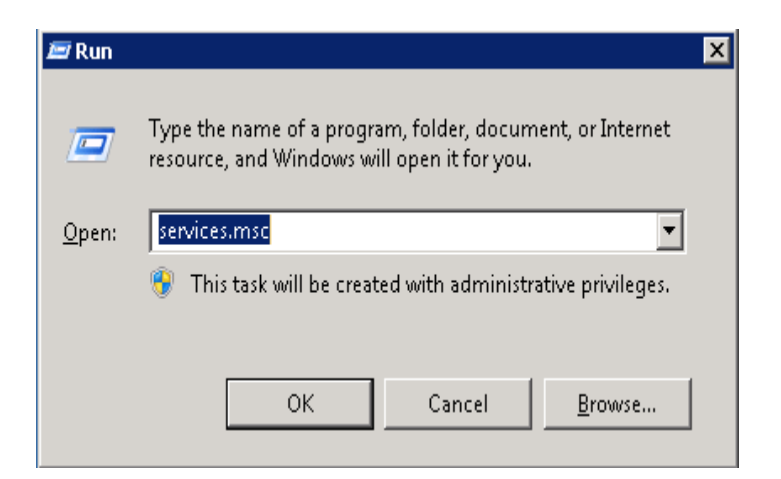

- 7. Select RADVISION SipServer.
- 8. To restart RADVISION SipServer, on the Action menu, click Restart.

| 🔍 Services                                                                          | Q, Services                                                                               |                                      |                                          |         |              |              |         |  |
|-------------------------------------------------------------------------------------|-------------------------------------------------------------------------------------------|--------------------------------------|------------------------------------------|---------|--------------|--------------|---------|--|
| Ele Action View Help                                                                |                                                                                           |                                      |                                          |         |              |              |         |  |
|                                                                                     |                                                                                           |                                      |                                          |         |              |              |         |  |
| 🔍 Services (Local)                                                                  | 🔕 Services (Local)                                                                        |                                      |                                          |         |              |              |         |  |
|                                                                                     | RADVISION SipServer                                                                       | Name 🔺                               | Description                              | Status  | Startup Type | Log On As    | <b></b> |  |
| <b>} Services</b><br>∃le <u>A</u> ction Yiew<br>■ ➡ [ T ] C C<br>3 Services (Local) | ·                                                                                         | RnP-X IP Bus Enumerator              | The PnP-X bus enumerator service         |         | Disabled     | Local System |         |  |
|                                                                                     | Stop the service                                                                          | 🌼 Portable Device Enumerator Service | Enforces group policy for removable      |         | Manual       | Local System |         |  |
|                                                                                     | Pause the service<br><u>Restart</u> the service<br>Description:<br>RADVISION B2BUA Server | 🔍 Power                              | Manages power policy and power po        | Started | Automatic    | Local System |         |  |
|                                                                                     |                                                                                           | 🏟 Print Spooler                      | Loads files to memory for later printing | Started | Automatic    | Local System |         |  |
|                                                                                     |                                                                                           | Reports and Solutions Con            | This service provides support for vie    |         | Manual       | Local System |         |  |
|                                                                                     |                                                                                           | 🎑 Protected Storage                  | Provides protected storage for sensi     |         | Manual       | Local System |         |  |
|                                                                                     |                                                                                           | RADVISION Enhanced Communicati       | Provides gatekeeper functionality fo     | Started | Automatic    | Local System |         |  |
|                                                                                     | 1                                                                                         | RADVISION Enhanced Communicati       | Restarts the RADVISION Enhanced          | Started | Automatic    | Local System |         |  |
|                                                                                     | 1                                                                                         | 🔅 RADVISION Enhanced Communicati     | Provides web server functionality fo     | Started | Automatic    | Local System |         |  |
|                                                                                     | 1                                                                                         | 🤹 RADVISION SCOPIA Management        | RADVISION SCOPIA Management              | Started | Automatic    | Local System |         |  |
|                                                                                     | 1                                                                                         | RADVISION SipServer                  | RADVISION B2BUA Server                   | Started | Automatic    | Local System |         |  |
|                                                                                     | 1                                                                                         | Remote Access Auto Connection M      | Creates a connection to a remote n       |         | Manual       | Local System |         |  |

9. Verify that the status of RADVISION SipServer is Started.

#### **Related topics:**

Logging in to Scopia Management

## Chapter 7: Data sharing

Avaya Aura® Conferencing and Radvision Scopia independently support data collaboration in the conference.

- Collaboration Agent provides collaboration in Avaya Aura® Conferencing.
- The Presentation interface provides collaboration in Radvision Scopia.

To enable a single collaboration view between Avaya Aura® Conferencing and Radvision Scopia Elite MCU, a single participant must enable the collaboration in both these conferences and forward the collaboration view from one system to the other using screen sharing through the following options:

- Physically connecting a computer running Collaboration Agent to a Radvision Scopia endpoint.
- Sharing data on a computer running Collaboration Agent and Scopia Desktop..

#### **Related topics:**

Physically connecting a computer running Collaboration Agent to a Scopia endpoint Sharing data on a computer running Collaboration Agent and Scopia Desktop

### Physically connecting a computer running Collaboration Agent to a Scopia endpoint

#### About this task

To share data between an Avaya Aura® Conferencing and a Radvision Scopia integrated conference, you must physically connect a computer running Collaboration Agent to a Scopia endpoint that is connected to the Avaya Aura® Conferencing and the Radvision Scopia integrated conference.

With a physical connection between a computer running Collaboration Agent and a Scopia endpoint, you can share data only from Avaya Aura® Conferencing endpoints to Scopia endpoints.

#### Procedure

1. Connect a computer running Collaboration Agent to a Scopia endpoint through a video cable, such as a DVI-D cable.

With a video cable, you can share the display of the computer with Scopia endpoints.

2. Enable the Presentation mode on the Scopia endpoint to share the computer display.

When you enable the Presentation mode on the Scopia endpoint, the display of the laptop is shared on the Scopia endpoint.

### Note:

The Avaya Aura® Conferencing Flare Experience endpoint connects to the Avaya Aura® Conferencing conference. Collaboration Agent shares data among the Avaya Aura® Conferencing endpoints.

# Sharing data on a computer running Collaboration Agent and Scopia Desktop

### About this task

Perform this procedure to share data on a computer running Collaboration Agent and Scopia Desktop.

By installing Collaboration Agent and Scopia Desktop on one computer, you can share data between Avaya Aura® Conferencing endpoints and Scopia endpoints.

#### Procedure

- 1. Start Collaboration Agent and join the Avaya Aura® Conferencing conference.
- 2. Start Scopia Desktop and join the Radvision Scopia conference.
- 3. To share data from the Avaya Aura® Conferencing conference to the Radvision Scopia conference, enable the Presenter mode in Scopia Desktop.
- 4. To share data from the Radvision Scopia conference to the Avaya Aura® Conferencing conference, enable the Presenter mode in Collaboration Agent.

### Note:

This is the only method to share the Scopia Elite MCU multimedia stream with the Avaya Aura® Conferencing conference.

## Chapter 8: Use cases

This section describes the use cases of the interoperability between Avaya Aura® Conferencing and Radvision Scopia.

### **Related topics:**

<u>Scopia endpoint user joins a conference as a participant</u> <u>Scopia endpoint user joins a conference as a moderator</u> Avaya Aura® Conferencing user hosts a conference from a Scopia endpoint

### Scopia endpoint user joins a conference as a participant

### Prerequisites

- The Avaya Aura® Conferencing MeetMe conference number is 2123336666.
- User A is an Avaya Aura® Conferencing subscriber with the 123456 participant security code and the 654321 moderator code.
- User B is a Radvision Scopia subscriber using a Scopia endpoint.
- The Virtual Meeting ID prefix is 88, the Meeting ID length is 8, and Translation Prefix is enabled but the value is blank, which indicates prefix stripping.
- Avaya Aura® Conferencing Integration is enabled for the provisioned Scopia Default Meeting Type

#### Actions

- 1. User A dials the 2123336666 Avaya Aura® Conferencing MeetMe conference number and joins the conference using the 654321 moderator code.
- 2. User B dials 88123456 from the Scopia endpoint.

### Results

- 1. User A enters the Avaya Aura® Conferencing conference as a moderator.
- 2. User B enters the 88123456 Scopia Elite MCU Instant Meeting room.
- 3. A call is automatically initiated from Scopia Management to connect the Scopia Elite MCU Instant Meeting to the Avaya Aura® Conferencing conference with the 123456 embedded access code.
- 4. User A and User B can hear and see each other.

### Variations

If User B arrives before User A:

- The Avaya Aura® Conferencing MeetMe conference starts automatically.
- The conference functions as a Fast Start conference.

### Scopia endpoint user joins a conference as a moderator

### Prerequisites

- The Avaya Aura® Conferencing MeetMe conference number is 2123336666.
- User A is a Radvision Scopia subscriber using a Scopia endpoint.
- User B is an Avaya Aura® Conferencing subscriber using an Avaya Flare client.
- The Virtual Meeting ID prefix is 88, the Meeting ID length is 8, and the Translation Prefix is enabled but the value is blank, which indicates prefix stripping.
- Avaya Aura® Conferencing Integration is enabled for the provisioned Scopia Default Meeting Type

### Actions

- 1. User A dials 88123456 from the Scopia endpoint.
- 2. User B dials the 2123336666 Avaya Aura® Conferencing MeetMe conference number and joins the conference using the 123456 participant security code.

### Results

- 1. User A enters the 88123456 Scopia Elite MCU Instant Meeting room.
- 2. A call is automatically initiated from Scopia Management to connect the Scopia Elite MCU Instant Meeting to the Avaya Aura® Conferencing conference with the 123456 embedded access code.
- 3. User B enters the Avaya Aura® Conferencing conference.
- 4. User A and User B can hear and see each other.

### Note:

The moderator code is not required in this scenario. The connection of the Scopia Elite MCU trunk to the Avaya Aura® Conferencing conference starts the conference automatically.

### Variations

If User B connects before User A, User B can join the conference even if User A has not enabled the Fast Start feature.

# Avaya Aura® Conferencing user hosts a conference from a Scopia endpoint

### Prerequisites

- The Avaya Aura® Conferencing MeetMe conference number is 2123336666.
- User A is an Avaya Aura® Conferencing subscriber with the 123456 participant security code and the 654321 moderator code.
- User B is a Radvision Scopia subscriber using a Scopia endpoint.
- User C is an Avaya Aura® Conferencing subscriber using an Avaya Flare client.
- The Virtual Meeting ID prefix is 88, the Meeting ID length is 8, and Translation Prefix is enabled but the value is blank, which indicates prefix stripping.

• Avaya Aura® Conferencing Integration is enabled for the provisioned Scopia Default Meeting Type

### Actions

- 1. User A dials the 88123456 prefix and the participant security code from a Scopia endpoint.
- 2. User B dials 88123456 from the Scopia endpoint.
- 3. User C dials the 2123336666 Avaya Aura® Conferencing MeetMe conference number and joins the conference using the 123456 participant security code.

### Results

- 1. User A enters the 88123456 Scopia Elite MCU Instant Meeting room.
- 2. A call is automatically initiated from Scopia Management to connect the Scopia Elite MCU Instant Meeting to the Avaya Aura® Conferencing conference with the 123456 embedded access code.
- 3. User B enters the 88123456 Scopia Elite MCU Instant Meeting room.
- 4. User A and User B can hear and see each other.
- 5. User C enters the Avaya Aura® Conferencing conference.
- 6. Users A, B, and C can hear and see each other.

### Note:

The moderator code is not required in this scenario. The connection of the Scopia Elite MCU trunk to the Avaya Aura® Conferencing conference starts the conference automatically.

### Variations

- If User C arrives before User A and User B, User C can only join the conference if User A has enabled the Fast Start feature.
- If User B arrives first, User C can join the conference even if the Fast Start feature is not enabled.

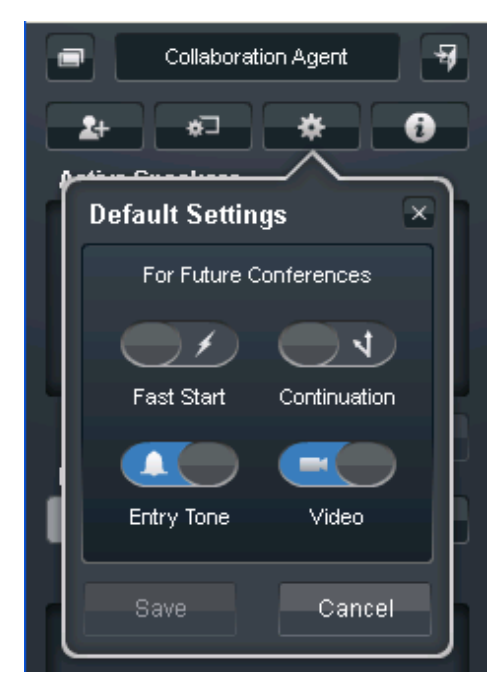

## Chapter 9: Interoperability advantages and limitations

Enterprise customers require a dedicated video conferencing solution along with a unified communications solution. By installing Avaya Aura® Conferencing and Scopia Elite MCU, customers can choose the optimal solution for conferencing and collaboration and leverage the features of both these products.

Avaya Aura® Conferencing Release 7.0 SP3 and Radvision Scopia Release 8.0 are the releases involved in the first phase of the integration between these products. The products are integrated through a transparent bridging of the audio and video stream and the Avaya Aura® Conferencing conference with Scopia Elite MCU.

#### **Related topics:**

Advantages Limitations

### **Advantages**

With the Avaya Aura® Conferencing and Radvision Scopia interoperability configuration, users can:

• Connect to a Radvision Scopia conference through Avaya Flare Experience.

#### Note:

The Flare Experience user only receives video. The roster and content sharing is not yet integrated with Flare Experience.

- Automatically connect an Avaya Aura® Conferencing video conference with a Radvision Scopia conference.
- Use the room systems and video endpoints connected to Scopia Elite MCU to connect to an Avaya Aura® Conferencing conference.
- Use the Avaya endpoints, such as Flare Experience, one-X® Communicator, desk phones, to connect to a Scopia Elite MCU conference.

### Limitations

The Avaya Aura® Conferencing and Radvision Scopia interoperability configuration has the following limitations:

- Conference participants cannot use the Avaya Aura® Conferencing moderator security code to join a conference from a Scopia endpoint.
  - If an Avaya Aura® Conferencing conference owner joins a conference from a Scopia endpoint, the conference owner must use the participant security code or the Virtual Room number.

- Participants can use the moderator conference controls of an Avaya Aura® Conferencing conference only through Collaboration Agent.
- The Avaya Aura® Conferencing conference and Radvision Scopia conference roster and conference controls are not integrated between these conferences.
  - The Avaya Aura® Conferencing Collaboration Agent and TUI conference controls impact only the Avaya Aura® Conferencing conference.
  - The Radvision Scopia conference control API impacts only the Radvision Scopia conference.
  - The operator conference controls are not integrated between Avaya Aura® Conferencing and Radvision Scopia conferences. Administrators must separately configure the Avaya Aura® Conferencing and the Scopia Elite MCU operator conference controls. The operators must access the conference controls using independent TUI commands.
  - The Radvision Scopia conference participants cannot use TUI conference controls to moderate the Avaya Aura® Conferencing conference. The conference participants must use Collaboration Agent to use the moderator conference controls.
  - Conference participants cannot use the Avaya Aura® Conferencing conference TUI controls through DTMF on the Scopia endpoints.
- The Avaya Aura® Conferencing conference does not automatically connect to the Scopia conferencing if:
  - The MeetMe conference does not have any participants.
  - Scopia Desktop starts the conference in the Presentation-only mode.
  - Scopia endpoints are connected to the waiting room.
- The Avaya Aura® Conferencing Event conference has limited support.
  - The Mute all feature of Avaya Aura® Conferencing Event conference mutes only Avaya Aura® Conferencing conference participants.
  - The presenter of the Radvision Scopia conference must mute the participants of the Radvision Scopia conference through Scopia Desktop, DTMF, or the Scopia endpoint menu.
  - The Lecture mode feature of Avaya Aura® Conferencing does not mute the participants of the Radvision Scopia conference.
- The SIP trunk between the Avaya Aura® Conferencing conference and Radvision Scopia conference does not support continuous presence. A single participant video stream is shared between the Avaya Aura® Conferencing conference and the Radvision Scopia conference.
  - The SIP trunk to Scopia Elite MCU is processed as a participant for bandwidth usage monitoring.
  - If the trunk from Scopia Elite MCU to Avaya Aura® Conferencing is not established, the trunk to Avaya Aura® Conferencing fails without any notification.
  - The moderator does not receive a notification that the trunk to Avaya Aura® Conferencing is not available. An administrator can view the trunk failure in the Scopia Elite MCU or the Scopia Management logs. Scopia Desktop users can view the failure of the trunk to Avaya Aura® Conferencing in the conference roster.
  - The SIP trunk between Avaya Aura® Conferencing does not support the PSTN overflow because there is no mechanism to provide the Avaya Aura® Conferencing access code.

- The SIP trunk between Avaya Aura® Conferencing and Scopia Elite MCU does not support TLS and SRTP.
- The Dial out feature of Avaya Aura® Conferencing cannot dial out to the Scopia endpoints.
- The conference participants can share data from the Avaya Aura® Conferencing conference to the Scopia Elite MCU endpoints using a physical connection, such as a video cable, between a computer running Collaboration Agent and a Scopia endpoint.
- Avaya Aura® Conferencing does not monitor the bandwidth usage between Scopia Elite MCU and Scopia endpoints.